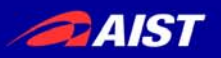

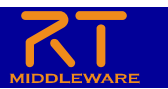

# 画像処理コンポーネントの作成

#### (独)産業技術総合研究所 知能システム研究部門

宮本晴美

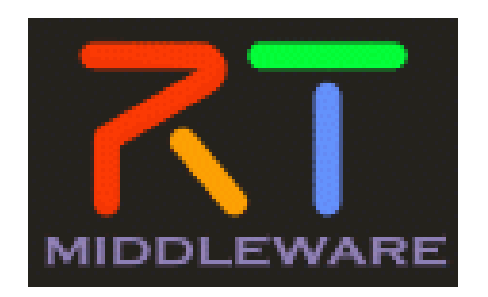

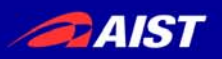

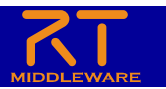

# この実習では...

# デモストレーションで使用したFlipコンポーネントを、インストールしたソフトウェア・ツールを用いて、一から開発します。

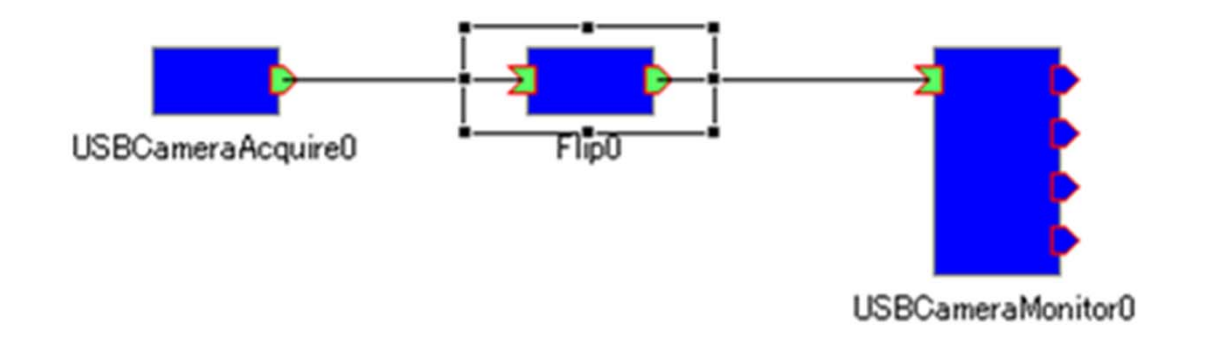

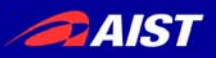

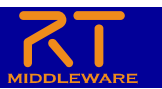

コンポーネント作成手順

- 動作環境・開発環境についての確認
- OpenCVとcvFlip関数についての確認
- コンポーネントの仕様を決める
- RTCBuilderを用いたソースコードのひな形の作成
- CMakeを使ったプロジェクトの作成
- ヘッダ、ソースの編集
- CMakeを使ったプロジェクトの変更
- コンポーネントの動作確認

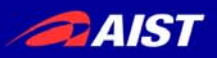

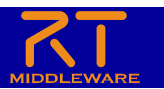

コンポーネント作成手順

- 動作環境・開発環境についての確認
- OpenCVとcvFlip関数についての確認
- コンポーネントの仕様を決める
- RTCBuilderを用いたソースコードのひな形の作成
- CMakeを使ったプロジェクトの作成
- ヘッダ、ソースの編集
- CMakeを使ったプロジェクトの変更
- コンポーネントの動作確認

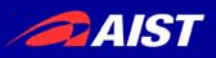

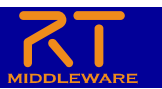

コンポーネント作成手順

- 動作環境・開発環境についての確認
- OpenCVとcvFlip関数についての確認
- コンポーネントの仕様を決める
- RTCBuilderを用いたソースコードのひな形の作成
- CMakeを使ったプロジェクトの作成
- ヘッダ、ソースの編集
- CMakeを使ったプロジェクトの変更
- コンポーネントの動作確認

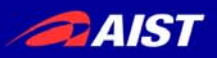

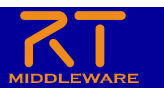

コンポーネント作成手順

- 動作環境・開発環境についての確認
- OpenCVとcvFlip関数についての確認
- コンポーネントの仕様を決める
- RTCBuilderを用いたソースコードのひな形の作成
- CMakeを使ったプロジェクトの作成
- ヘッダ、ソースの編集
- CMakeを使ったプロジェクトの変更
- コンポーネントの動作確認

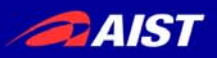

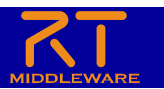

コンポーネント作成手順

- 動作環境・開発環境についての確認
- OpenCVとcvFlip関数についての確認
- コンポーネントの仕様を決める
- RTCBuilderを用いたソースコードのひな形の作成
- CMakeを使ったプロジェクトの作成
- ヘッダ、ソースの編集
- CMakeを使ったプロジェクトの変更
- コンポーネントの動作確認

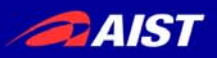

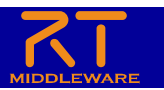

コンポーネント作成手順

- 動作環境・開発環境についての確認
- OpenCVとcvFlip関数についての確認
- コンポーネントの仕様を決める
- RTCBuilderを用いたソースコードのひな形の作成
- CMakeを使ったプロジェクトの作成
- ヘッダ、ソースの編集
- CMakeを使ったプロジェクトの変更
- コンポーネントの動作確認

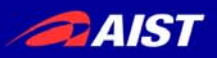

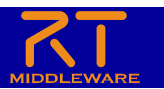

コンポーネント作成手順

- 動作環境・開発環境についての確認
- OpenCVとcvFlip関数についての確認
- コンポーネントの仕様を決める
- RTCBuilderを用いたソースコードのひな形の作成
- CMakeを使ったプロジェクトの作成
- ヘッダ、ソースの編集
- CMakeを使ったプロジェクトの変更
- コンポーネントの動作確認

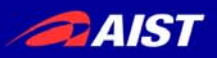

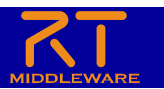

コンポーネント作成手順

- 動作環境・開発環境についての確認
- OpenCVとcvFlip関数についての確認
- コンポーネントの仕様を決める
- RTCBuilderを用いたソースコードのひな形の作成
- CMakeを使ったプロジェクトの作成
- ヘッダ、ソースの編集
- CMakeを使ったプロジェクトの変更
- コンポーネントの動作確認

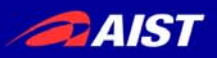

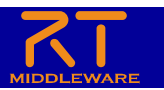

コンポーネント作成手順

- 動作環境・開発環境についての確認
- OpenCVとcvFlip関数についての確認
- コンポーネントの仕様を決める
- RTCBuilderを用いたソースコードのひな形の作成
- CMakeを使ったプロジェクトの作成
- ヘッダ、ソースの編集
- CMakeを使ったプロジェクトの変更
- コンポーネントの動作確認

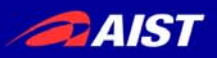

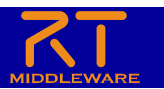

コンポーネント作成手順

- 動作環境・開発環境についての確認
- OpenCVとcvFlip関数についての確認
- コンポーネントの仕様を決める
- RTCBuilderを用いたソースコードのひな形の作成
- CMakeを使ったプロジェクトの作成
- ヘッダ、ソースの編集
- CMakeを使ったプロジェクトの変更
- コンポーネントの動作確認

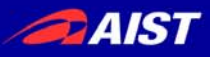

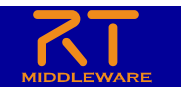

#### 動作環境・開発環境についての確認

- OS: Windows XP SP3 (Vista, 7でも可能)
- コンパイラ: Visual C++ 2010 Express Edition 日本語版
- OpenRTM-aist-1.1.0-RELEASE (C++版), Win32 VC2010
- OpenRTP 1.1.0-RC4
  - RTSystemEditor 1.1
  - RTCBuilder 1.1
- Eclipse 3.8.1 (OpenRTP 1.1.0-RC4) Windows用全部入り
- Doxygen ドキュメント生成に必要
- CMake

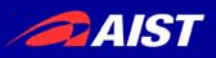

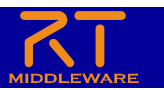

コンポーネント作成手順

- 動作環境・開発環境についての確認
- OpenCVとcvFlip関数についての確認
- コンポーネントの仕様を決める
- RTCBuilderを用いたソースコードのひな形の作成
- CMakeを使ったプロジェクトの作成
- ヘッダ、ソースの編集
- CMakeを使ったプロジェクトの変更
- コンポーネントの動作確認

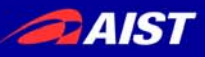

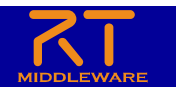

# OpenCVとcvFlip関数についての確認

void cvFlip(lpllmage\* src,

lpllmage\* dst=NULL, int flipMode=0);

- src 入力配列
- dst 出力配列。もしdst=NULLであれば、srcが上書きされます。
- flipMode 配列の反転方法の指定内容:
  - flipMode = 0: X軸周りでの反転(上下反転)
  - flipMode > 0: Y軸周りでの反転(左右反転)
  - flipMode < 0: 両軸周りでの反転(上下左右反転)

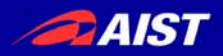

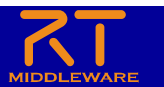

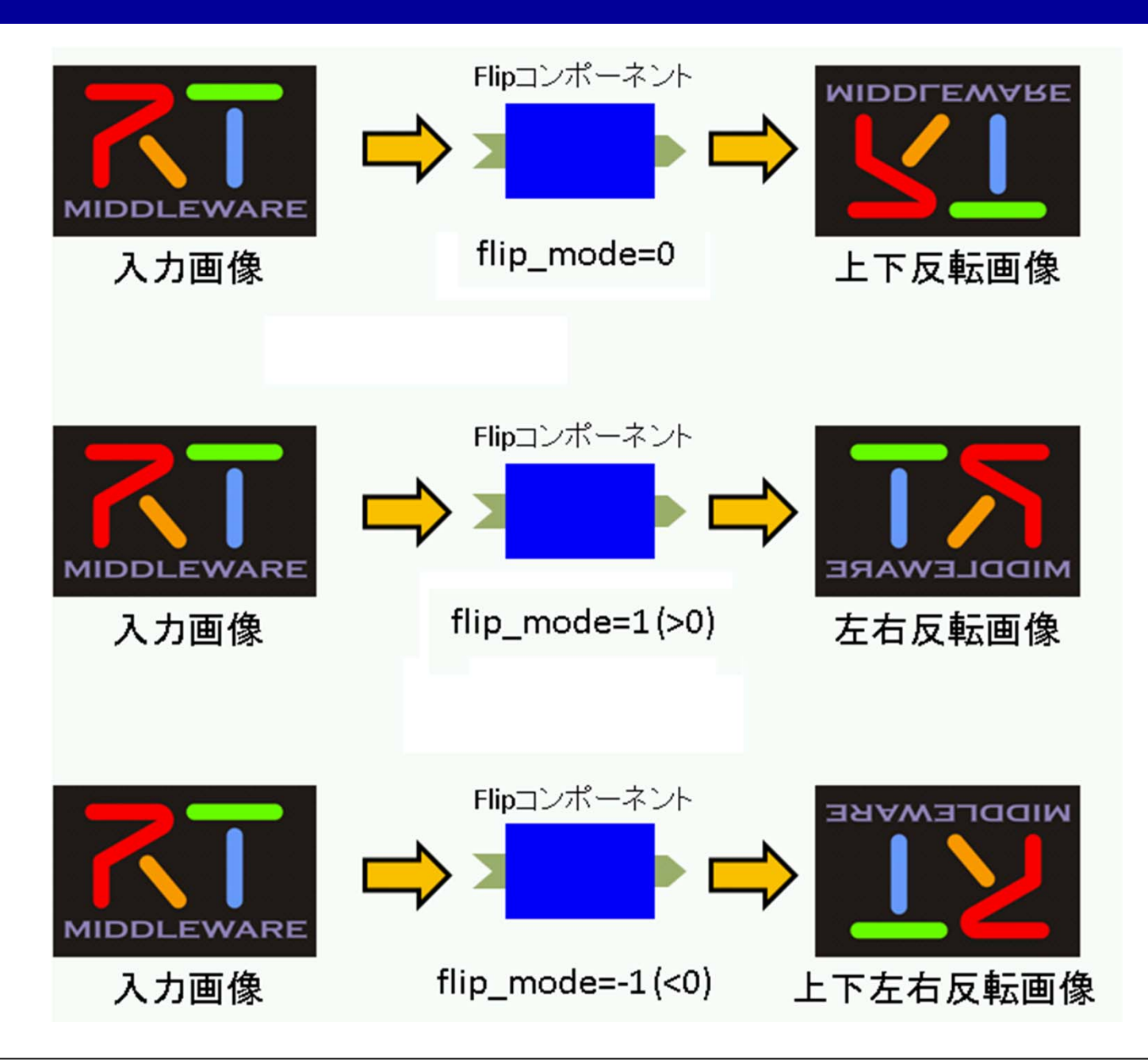

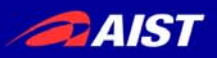

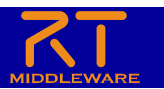

コンポーネント作成手順

- 動作環境・開発環境についての確認
- OpenCVとcvFlip関数についての確認
- コンポーネントの仕様を決める
- RTCBuilderを用いたソースコードのひな形の作成
- CMakeを使ったプロジェクトの作成
- ヘッダ、ソースの編集
- CMakeを使ったプロジェクトの変更
- コンポーネントの動作確認

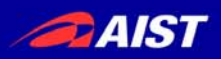

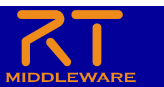

データポートの仕様

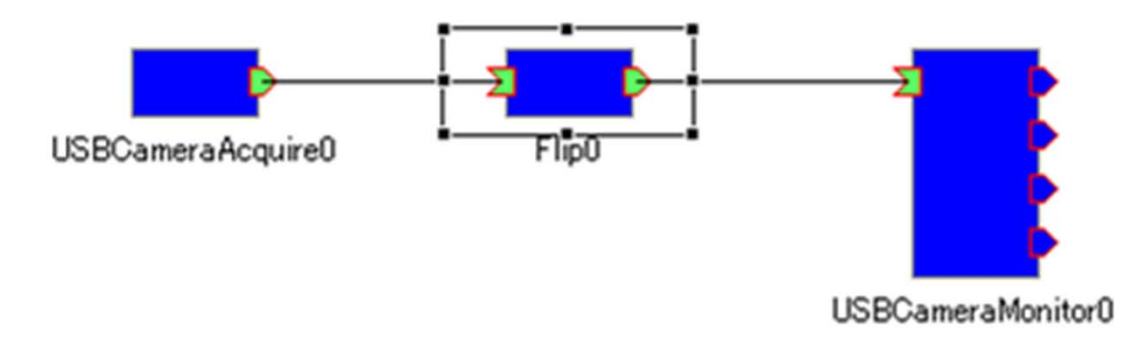

- OpenRTM-aistには OpenCVを使用したビジョン 関連のコンポーネントがサンプルとして付属してい ます。これらのコンポーネントのデータポートは画 像の入出力に以下のような Cameralmage 型を使 用しています。
- 詳細はwebページを確認してください。

#### AIST

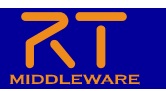

#### struct Cameralmage {

/// Time stamp.

Time tm;

/// Image pixel width.

unsigned short width;

/// Image pixel height.

unsigned short height;

/// Bits per pixel.

unsigned short bpp;

/// Image format (e.g. bitmap, jpeg, etc.).

string format;

/// Scale factor for images, such as disparity maps,

/// where the integer pixel value should be divided

/// by this factor to get the real pixel value.

double fDiv;

/// Raw pixel data.

sequence<octet> pixels;

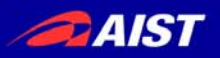

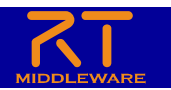

コンフィギュレーションの仕様

void cvFlip(lpllmage\* src,

IpIImage\* dst=NULL,
int flipMode=0);

- src 入力配列
- dst 出力配列。もしdst=NULLであれば、srcが上書きされ ます。
- flipMode 配列の反転方法の指定内容:
  - flipMode = 0: X軸周りでの反転(上下反転)
  - flipMode > 0: Y軸周りでの反転(左右反転)
  - <u>flipMode < 0: 両軸周りでの反転(上下左右反転)</u>

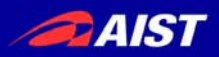

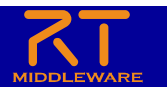

コンフィギュレーションの仕様

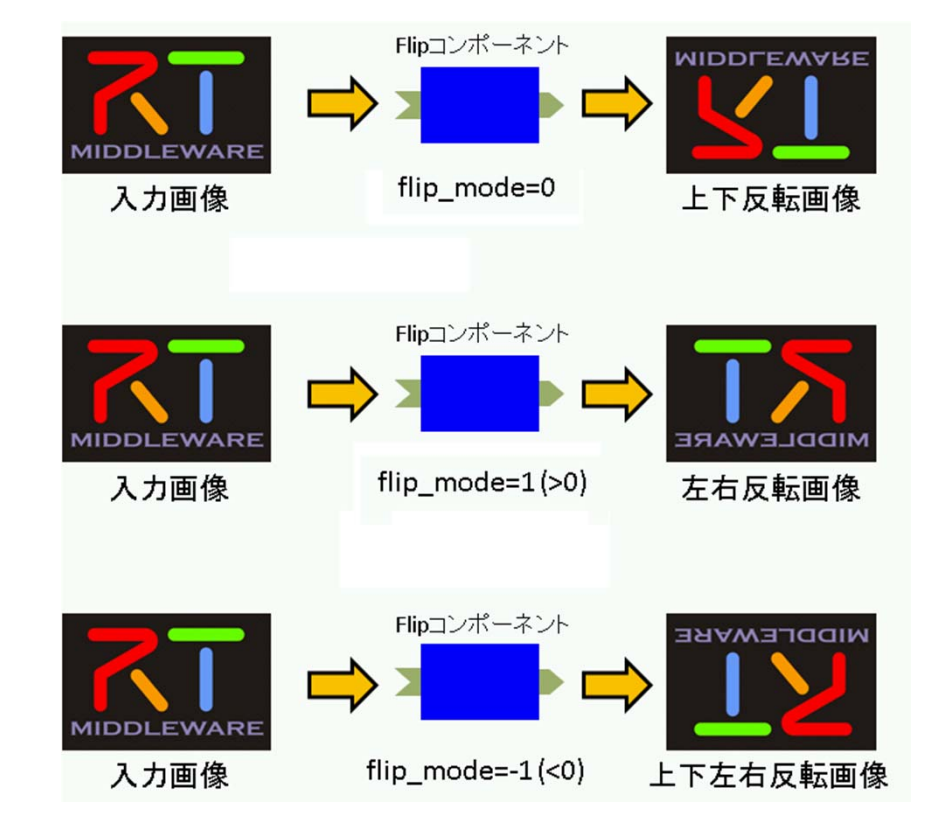

ひとつのコンポーネントで3つの変換ができる
 と、ユーザーも便利だし、管理するほうも楽チンですよね。

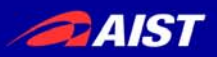

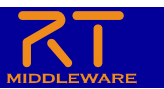

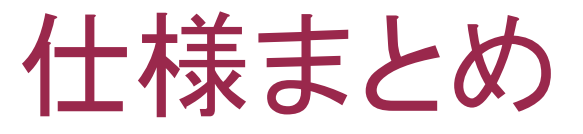

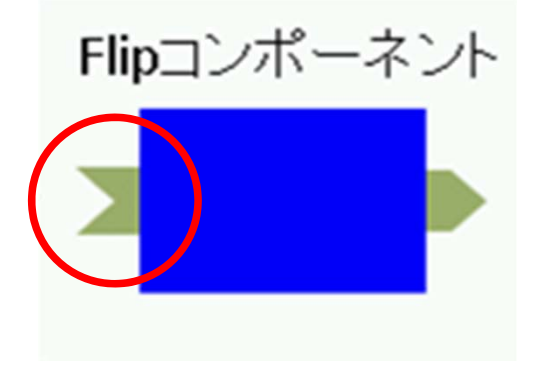

- InPort
  - ポート名····· originalImage
  - 型 ····· Cameralmage
  - 意味 ••••• 入力画像

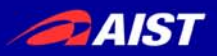

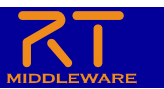

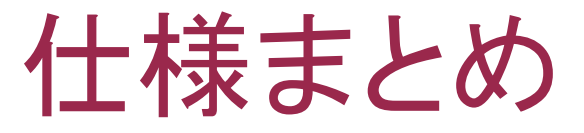

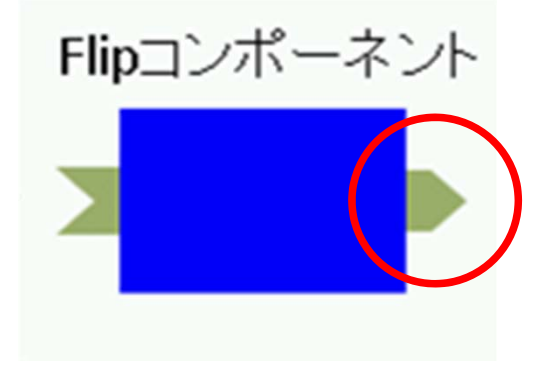

- OutPort
  - ポート名···· flippedImage
  - 型 ···· Cameralmage
  - 意味 ・・・・・ 反転された画像

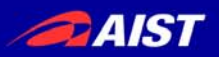

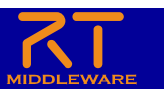

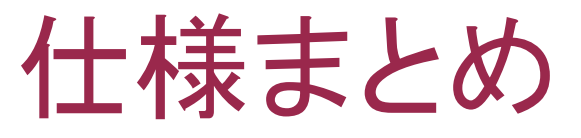

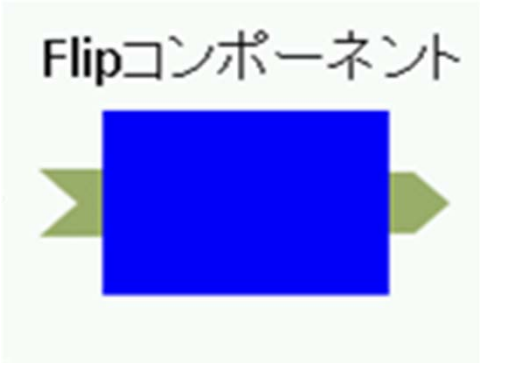

- Configuration
  - パラメータ名flipMode
  - 型 int
  - 意味 反転モード
    - 上下反転: 0
    - 左右反転: 1
    - 上下左右反転: \_1

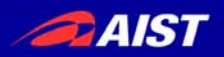

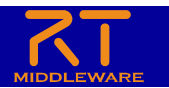

# アクティビティ処理の実装

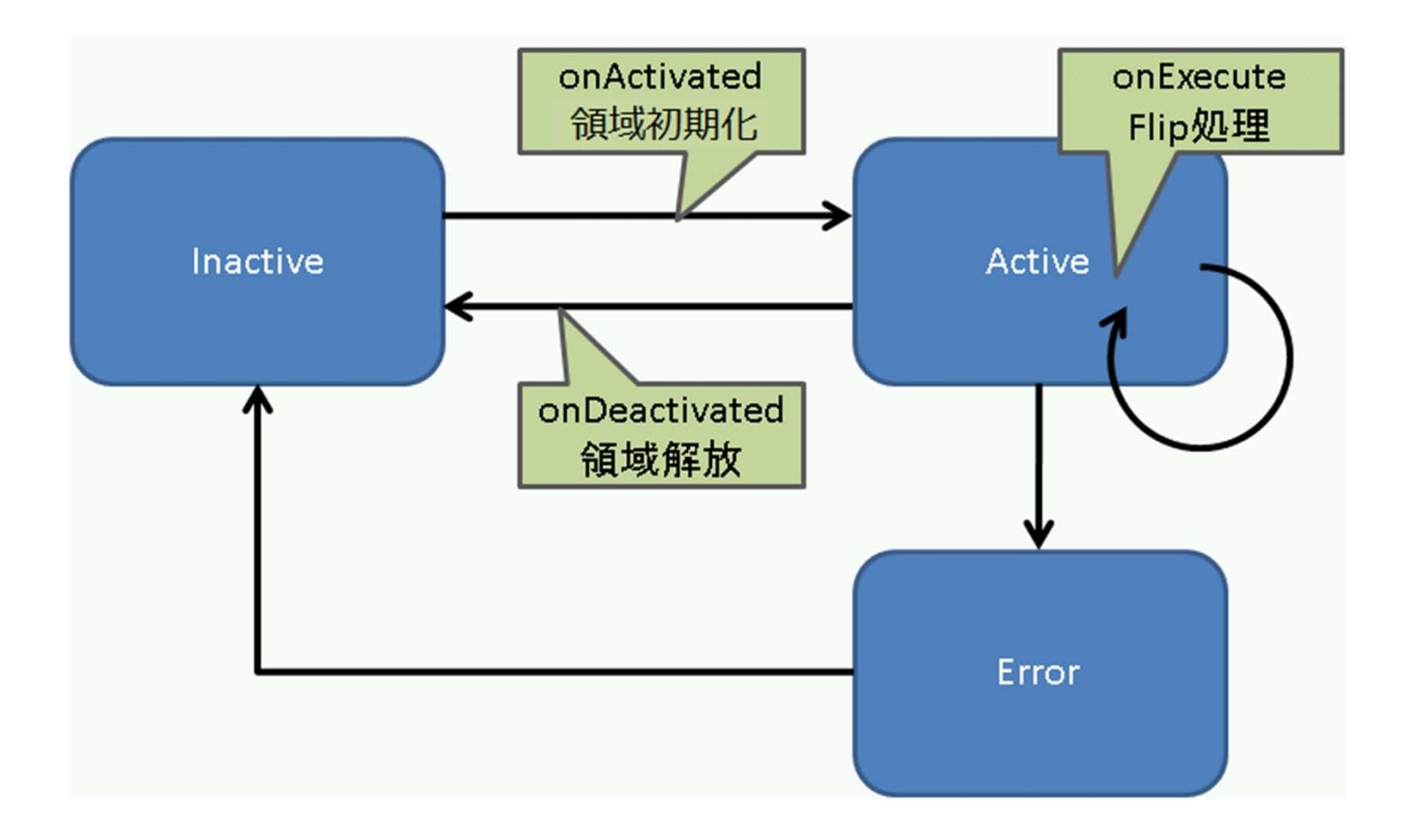

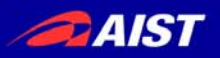

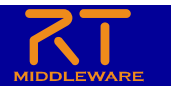

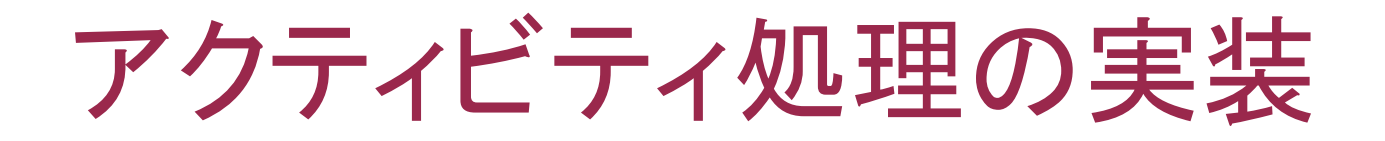

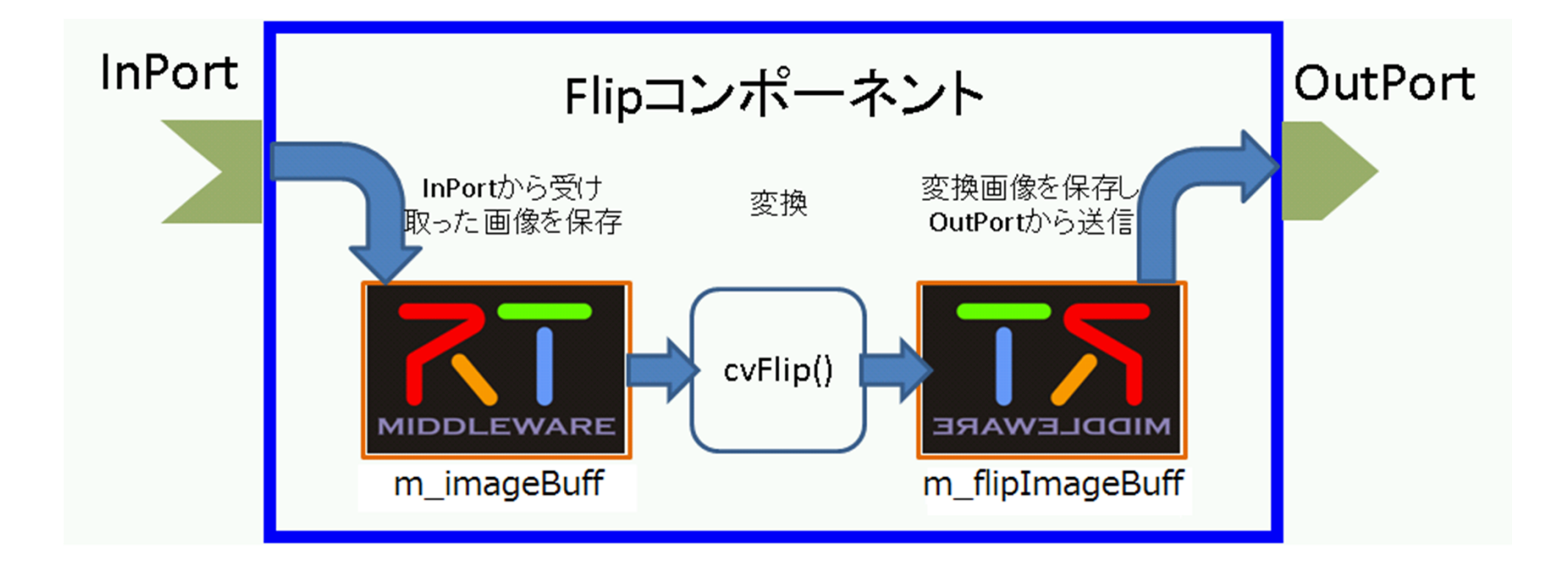

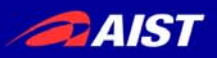

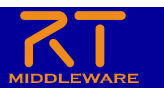

コンポーネント作成手順

- 動作環境・開発環境についての確認
- OpenCVとcvFlip関数についての確認
- コンポーネントの仕様を決める
- RTCBuilderを用いたソースコードのひな形の作成
- CMakeを使ったプロジェクトの作成
- ヘッダ、ソースの編集
- CMakeを使ったプロジェクトの変更
- コンポーネントの動作確認

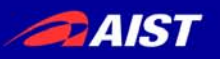

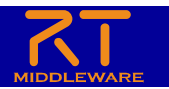

# RTCBuilderを用いた ソースコードのひな形の作成・手順

- eclipseを起動し、RTCBuilderを表示する
- 新規プロジェクトの作成
- コンポーネント情報を入力し生成する
  - XMLをインポートする、または、情報を入力する。

※この章の実習は、初めてEclipseを起動した場合、 または新しいワークスペースを使用した場合を想定し ております。一緒に実習をする方は、新しいワークス ペースを使用してください。

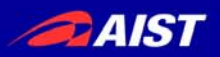

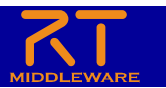

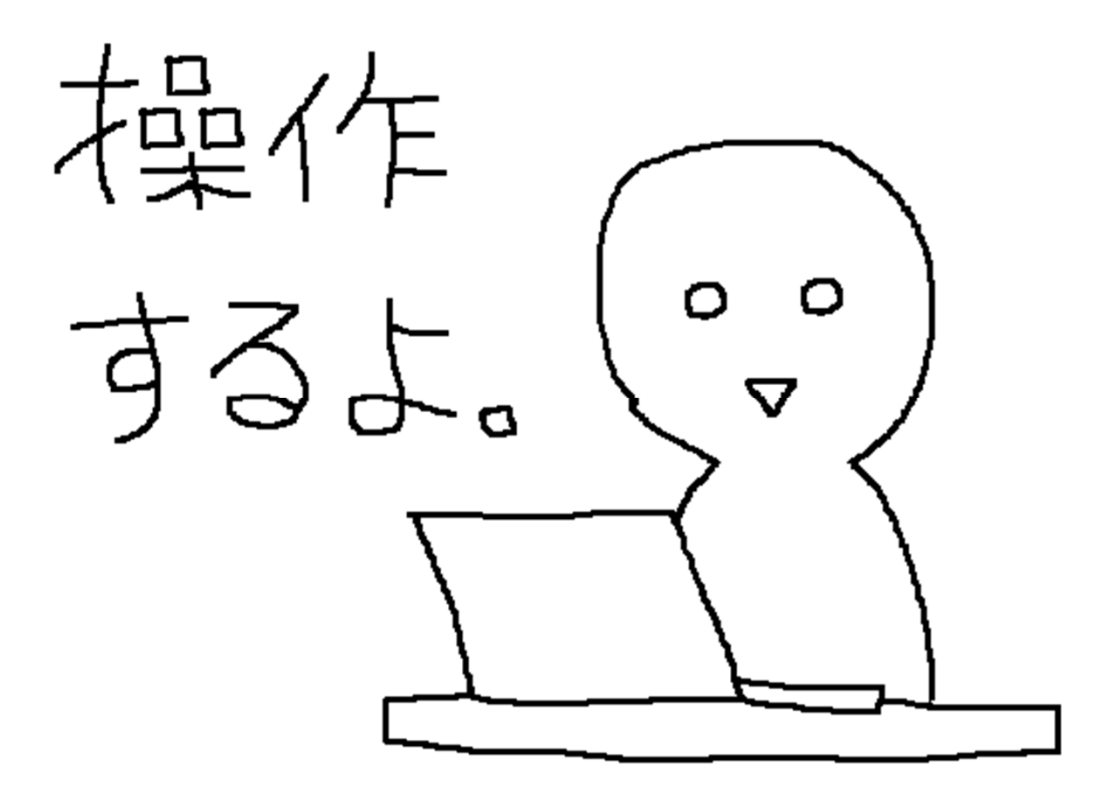

#### 入力に必要なコンポーネントの詳細情報は Webページをご覧ください。

最後に生成されたファイルを確認します。

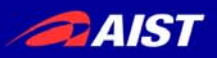

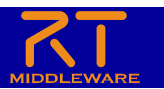

コンポーネント作成手順

- 動作環境・開発環境についての確認
- OpenCVとcvFlip関数についての確認
- コンポーネントの仕様を決める
- RTCBuilderを用いたソースコードのひな形の作成
- CMakeを使ったプロジェクトの作成
- ヘッダ、ソースの編集
- CMakeを使ったプロジェクトの変更
- コンポーネントの動作確認

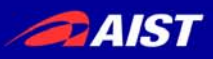

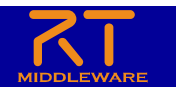

# CMakeを使ったプロジェクトの作成

- ・CMakeを起動し、ディレクトリを設定する
- Configureボタンを押下し、コンフィギュアする。
- Generate ボタンを押下し、プロジェクトを生成 する。

※この章の実習も、初めてCMakeを起動した場合、 を想定しております。

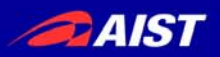

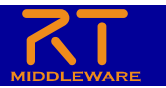

#### 最後に生成されたプロジェクトを VC++でビルドして確認します。

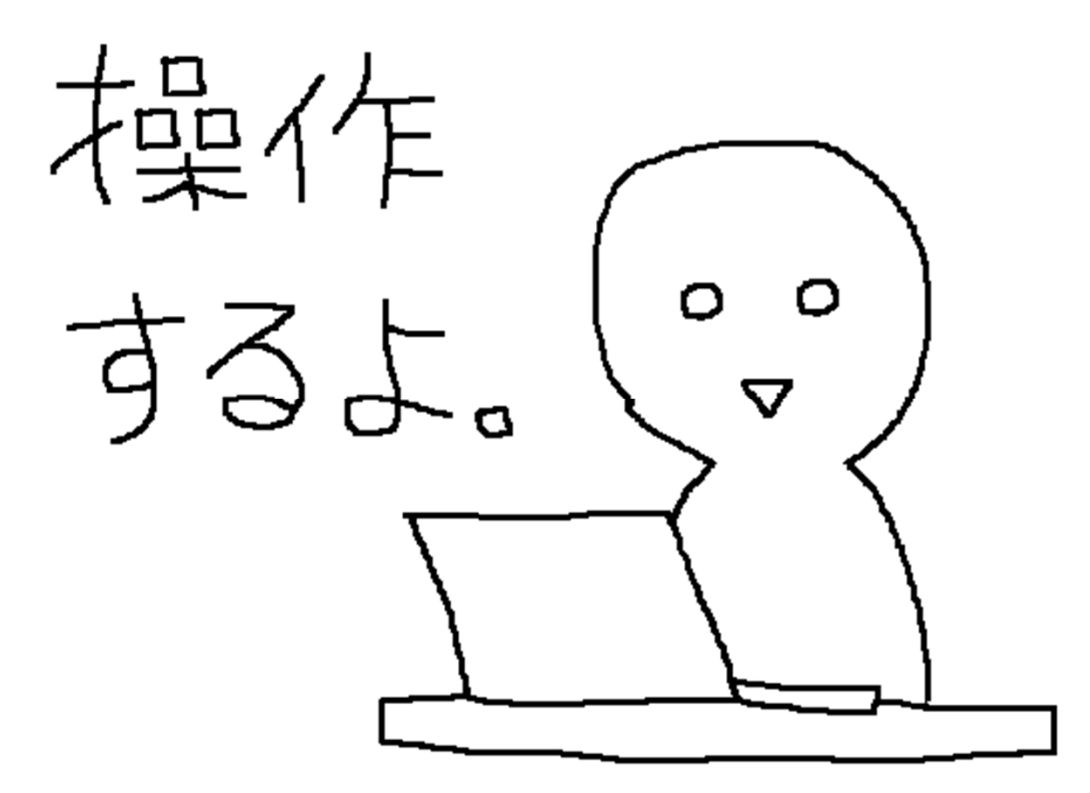

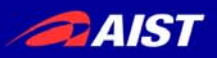

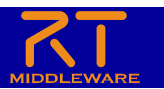

コンポーネント作成手順

- 動作環境・開発環境についての確認
- OpenCVとcvFlip関数についての確認
- コンポーネントの仕様を決める
- RTCBuilderを用いたソースコードのひな形の作成
- CMakeを使ったプロジェクトの作成
- ヘッダ、ソースの編集
- CMakeを使ったプロジェクトの変更
- コンポーネントの動作確認

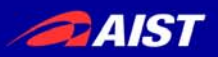

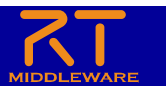

ヘッダ、ソースの編集

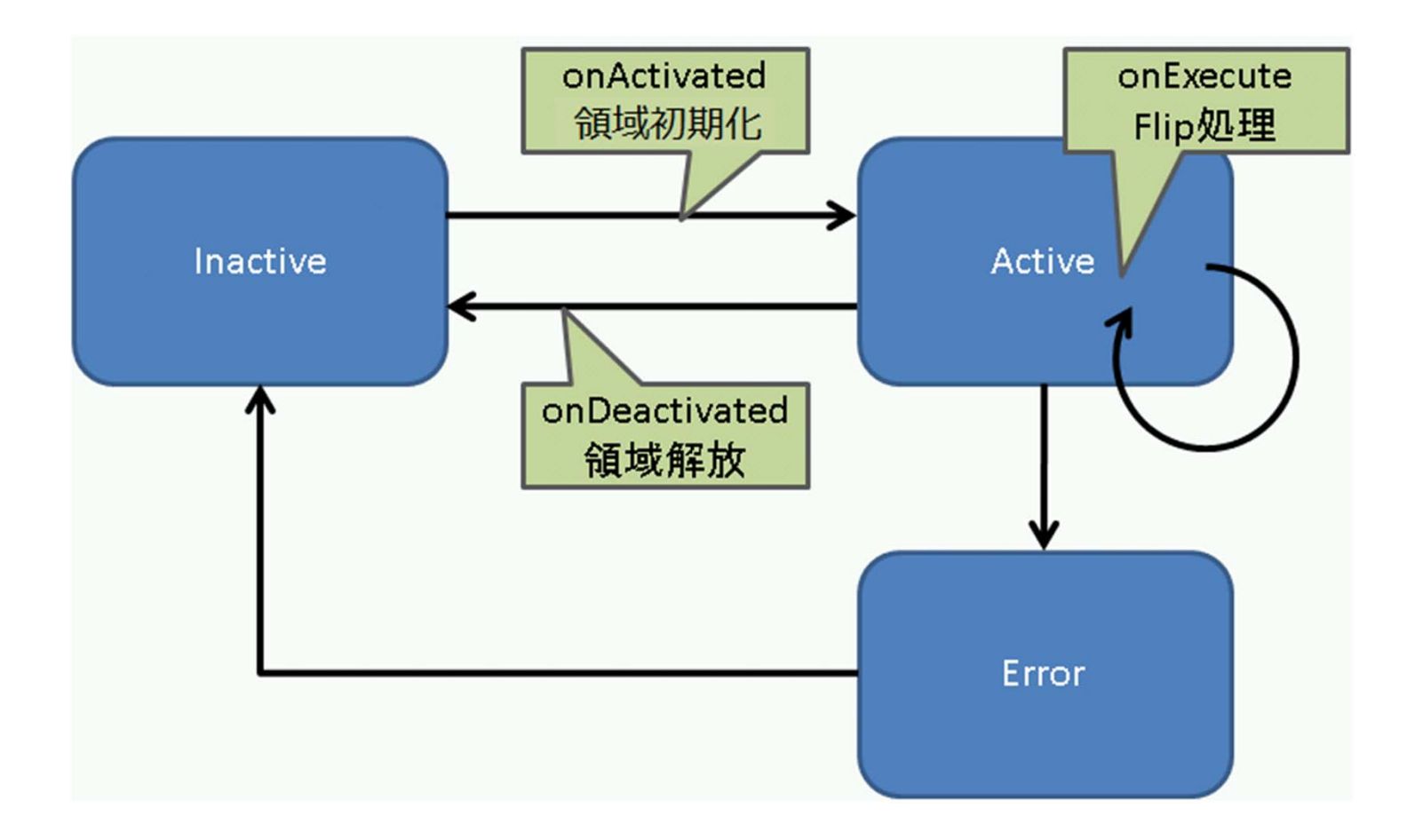

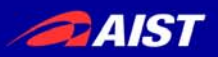

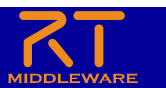

ヘッダ、ソースの編集

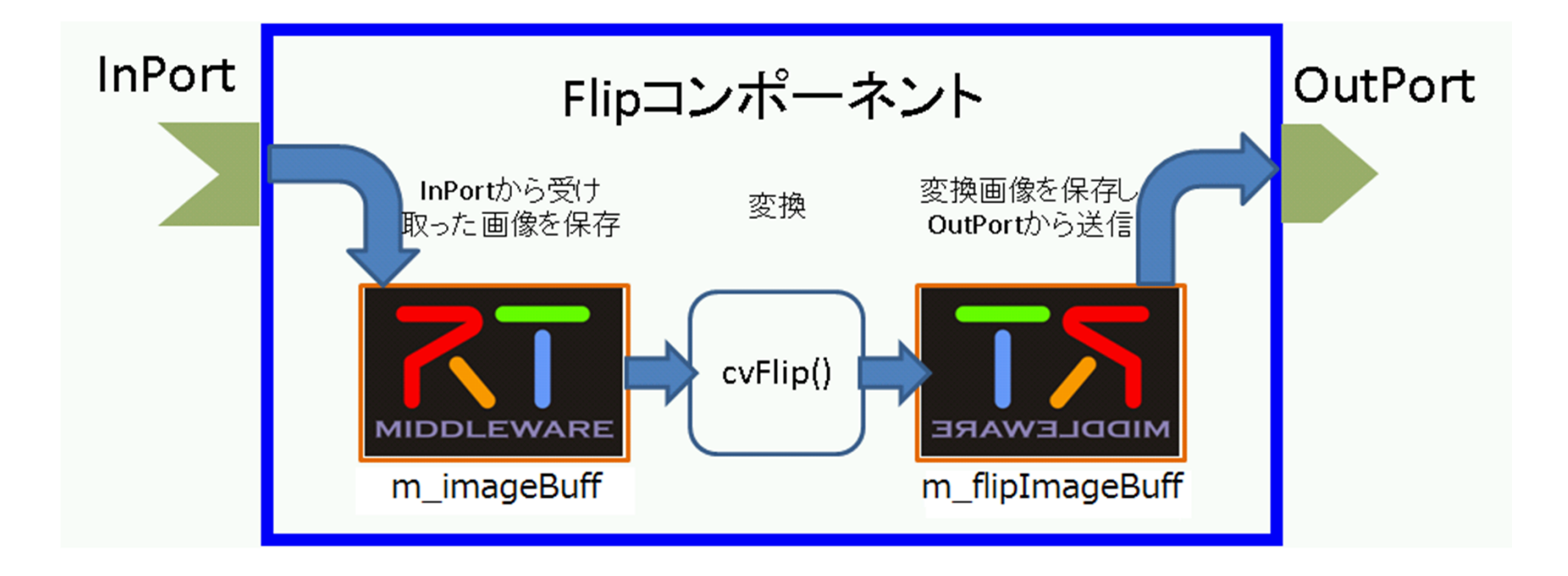

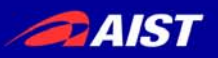

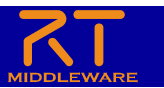

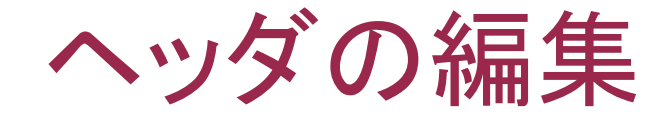

- OpenCVのインクルード文を追加する。
- イメージ用メモリ変数を宣言する。
  - m\_imageBuff
  - m\_flipImageBuff

#### 入力に必要なコンポーネントの詳細情報は Webページをご覧ください。

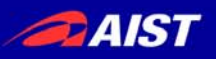

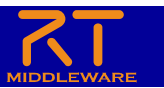

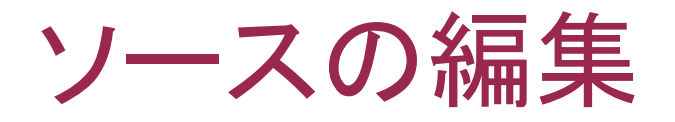

- onActivated()
  - イメージ用メモリの初期化と、outportの画面サ イズの初期化を行います。
- onDeactivated()
  - イメージ用メモリを開放します。
- onExecute()
  - インポートの確認・読み込み、vcFlip関数の処理、 アウトポートのデータ送信などを行います。 入力に必要なコンポーネントの詳細情報は Webページをご覧ください。

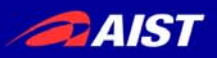

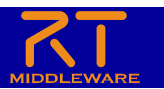

コンポーネント作成手順

- 動作環境・開発環境についての確認
- OpenCVとcvFlip関数についての確認
- コンポーネントの仕様を決める
- RTCBuilderを用いたソースコードのひな形の作成
- CMakeを使ったプロジェクトの作成
- ヘッダ、ソースの編集
- CMakeを使ったプロジェクトの変更
- コンポーネントの動作確認

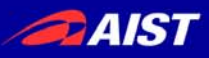

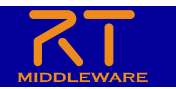

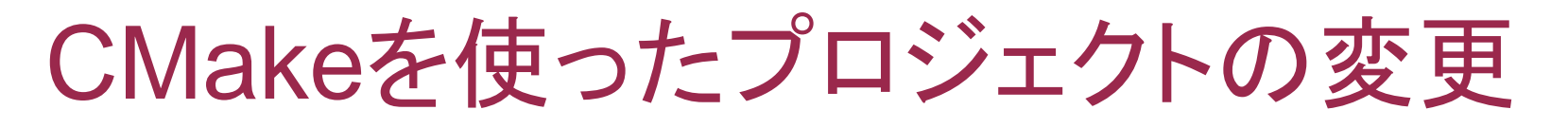

- OpenCVを使う為に、インクルード文のほかに次の 設定が必要です。
  - インクルードパス
  - ライブラリ
  - ライブラリパス
- CMakeLists.txtを修正して、OpenCVの設定が入ったCMakeを実行しプロジェクトを再生成します。
- 完了したらVC++でビルドします。

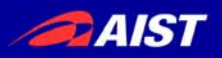

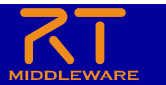

#### 修正内容はWebページをご覧ください。

#### ではCMakeを修正します。

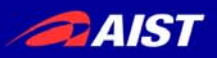

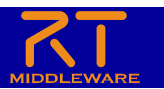

コンポーネント作成手順

- 動作環境・開発環境についての確認
- OpenCVとcvFlip関数についての確認
- コンポーネントの仕様を決める
- RTCBuilderを用いたソースコードのひな形の作成
- CMakeを使ったプロジェクトの作成
- ヘッダ、ソースの編集
- CMakeを使ったプロジェクトの変更
- コンポーネントの動作確認

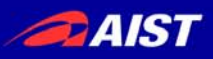

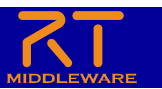

コンポーネントの動作確認

- NameServiceの起動
- Flipコンポーネントの起動
- その他のコンポーネントの起動
  - OpenCVCameraComp, stcltDirectShowCamComp
  - CameraViewerComp
- RTSystemEditerでコンポーネントを確認・接続する
- コンポーネントをActivateし、動作確認を行う

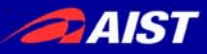

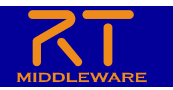

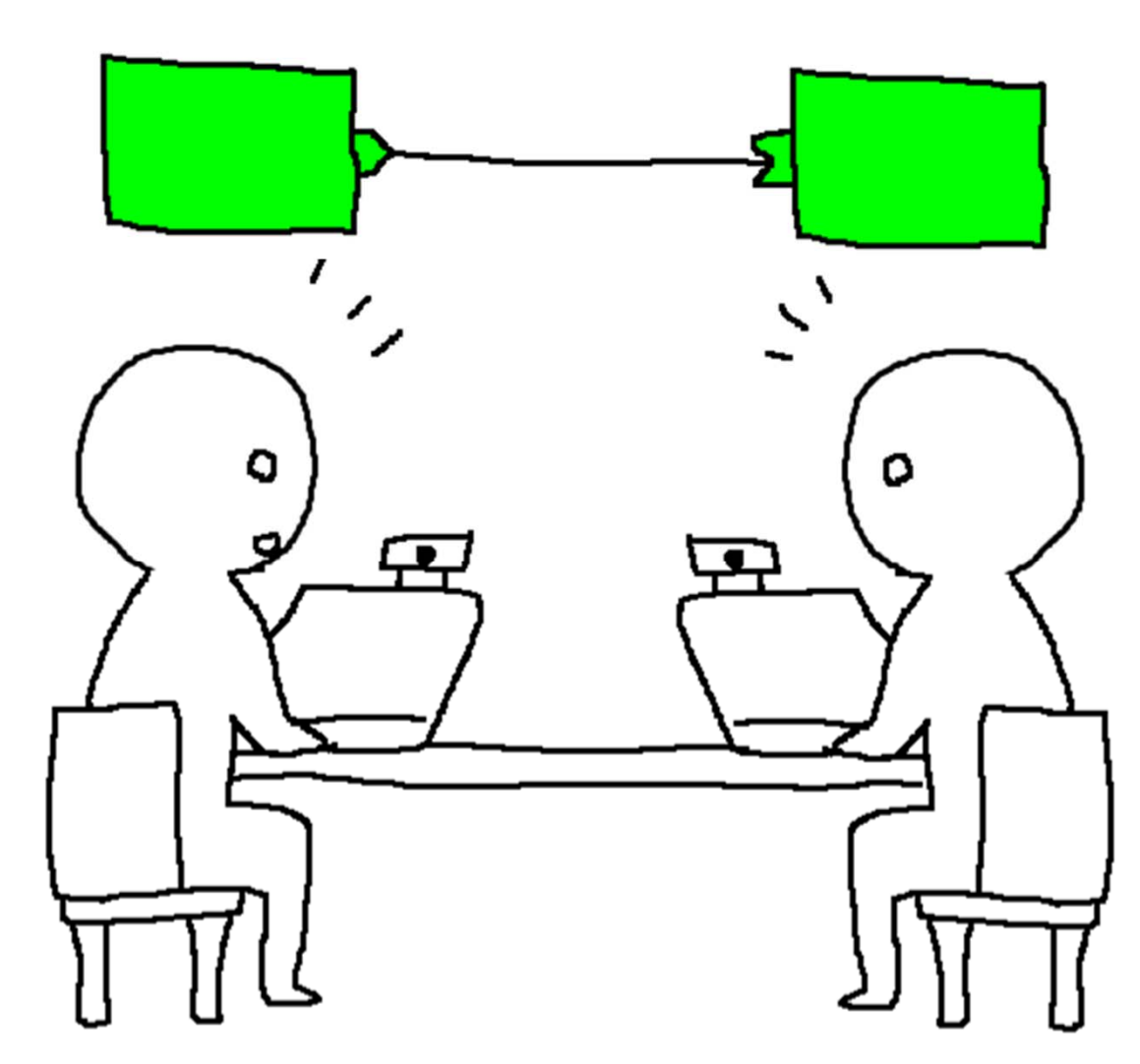

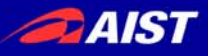

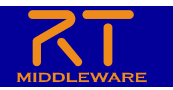

- 操作手順
  - rtc.confを作成する
  - ネームサービス、RTコンポーネント、を起動する
  - RTSystemEditerを起動する
  - ネームサービスビューに、隣の人のネームサー ビスを登録する
  - システムダイアログに表示し、データポートをリンクする

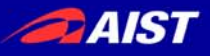

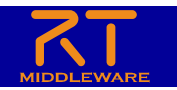

- 操作手順
  - ネットワークを確認し、rtc.confを作成する
  - RTコンポーネントを再起動する
  - RTSystemEditerを起動する
  - ネームサービスビューに、隣の人のネームサービ スを登録する
  - システムダイアログに表示し、データポートをリン クする

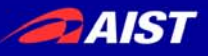

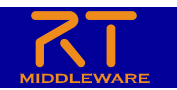

#### ネットワークの確認

- 無線LANは通信量が増えると通信速度が遅くなることがあるため、有線LANを使います。
- rtc.confの準備
  - 有線LANと無線LANを使用すると、ネットワーク インタフェースが二つになります。rtc.confを作成 し、コルバエンドポイントを設定します。
  - rtc.conf
    - corba.nameservers: localhost
    - naming.formats: %n.rtc

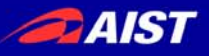

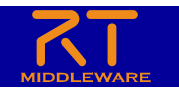

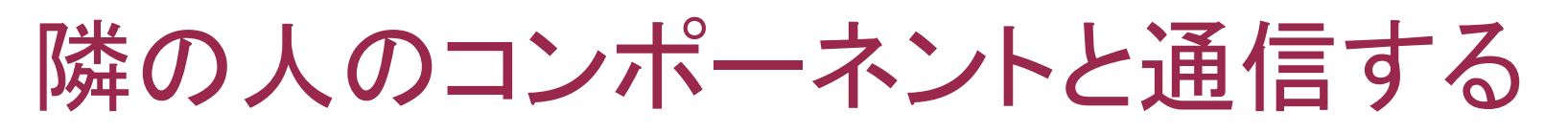

- ネットワークの確認
  - 無線LANは、通信量が増えると通信速度が遅く なることがあるため、有線LANを使います。
- rtc.confの準備
  - 有線LANと無線LANを使用すると、ネットワーク インタフェースが二つになります。rtc.confを作成

ン、コルハエントハインノで収圧しより。

- rtc.conf

- corba.nameservers: localhost
- naming.formats: %n.rtc
- Corba.endpointernocalpost, 1020168.XXX.XXX:

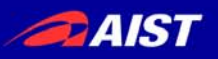

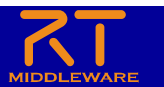

#### IPアドレスの確認方法

- コマンドプロンプトで確認する
  - 「スタートボタン」の「プログラムとファイルの検索」に 「cmd.exe」と入力し「Enter」を押下し、コマンドプロン プトを表示します。
  - コマンドプロンプトに「ipconfig」と入力しIPアドレスを

| 1年認しよ 9 | O C:¥Windows¥system32¥cmd.exe                                                                                                    |   |
|---------|----------------------------------------------------------------------------------------------------|---|
|         | WINdows IF 有限方义                                                                                                    | H |
|         | イーサネット アダプター Bluetooth ネットワーク接続:                                                                                                    |   |
|         | メディアの状態メディアは接続されていません<br>接続固有の DNS サフィックス:                                                                                                    |   |
|         | イーサネット アダプター ローカル エリア接続:                                                                                                    |   |
|         | 接続固有の DNS サフィックス : a02.aist.go.jp<br>リンクローカル IPv6 アドレス : fe80::3421:c57:f229:b8e5%11<br>IPv4 アドレス : 150.29.97.165<br>サブネット マスク : 255.255.254.0<br>デフォルト ゲートウェイ : 150.29.96.1 |   |
|         | Tunnel adapter 6TO4 Adapter:                                                                                                    |   |
|         | 接続固有の DNS サフィックス : a02.aist.go.jp<br>IPv6 アドレス : 2002:961d:61a5::961d:61a5<br>デフォルト ゲートウェイ : 2002:c058:6301::c058:6301                                                       |   |
|         | Tunnel adapter Teredo Tunneling Pseudo-Interface:                                                                                                    | - |

NATIONAL INSTITUTE OF ADVANCED INDUSTRIAL SCIENCE AND TECHNOLOGY (AIST)

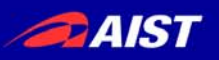

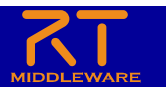

#### IPアドレスの確認方法

- コマンドプロンプトで確認する(続き)
  - 「192.168.XXX.XXX」を使用します。有線LANで接続したルータのDHCP機能で配布されたアドレスです。

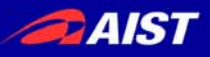

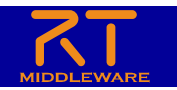

- ネットワークを確認し、rtc.confを作成する
- RTコンポーネントを再起動する
- RTSystemEditerを起動する
- ネームサービスビューに、隣の人のネームサービ スを登録する
- システムダイアグラムに表示し、データポートをリンクする

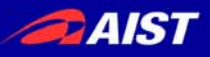

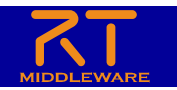

- ネットワークを確認し、rtc.confを作成する
- RTコンポーネントを再起動する
- RTSystemEditerを起動する
- ネームサービスビューに、隣の人のネームサービ スを登録する
- システムダイアグラムに表示し、データポートをリンクする

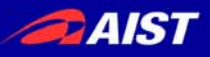

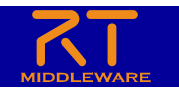

- ネットワークを確認し、rtc.confを作成する
- RTコンポーネントを再起動する
- RTSystemEditerを起動する

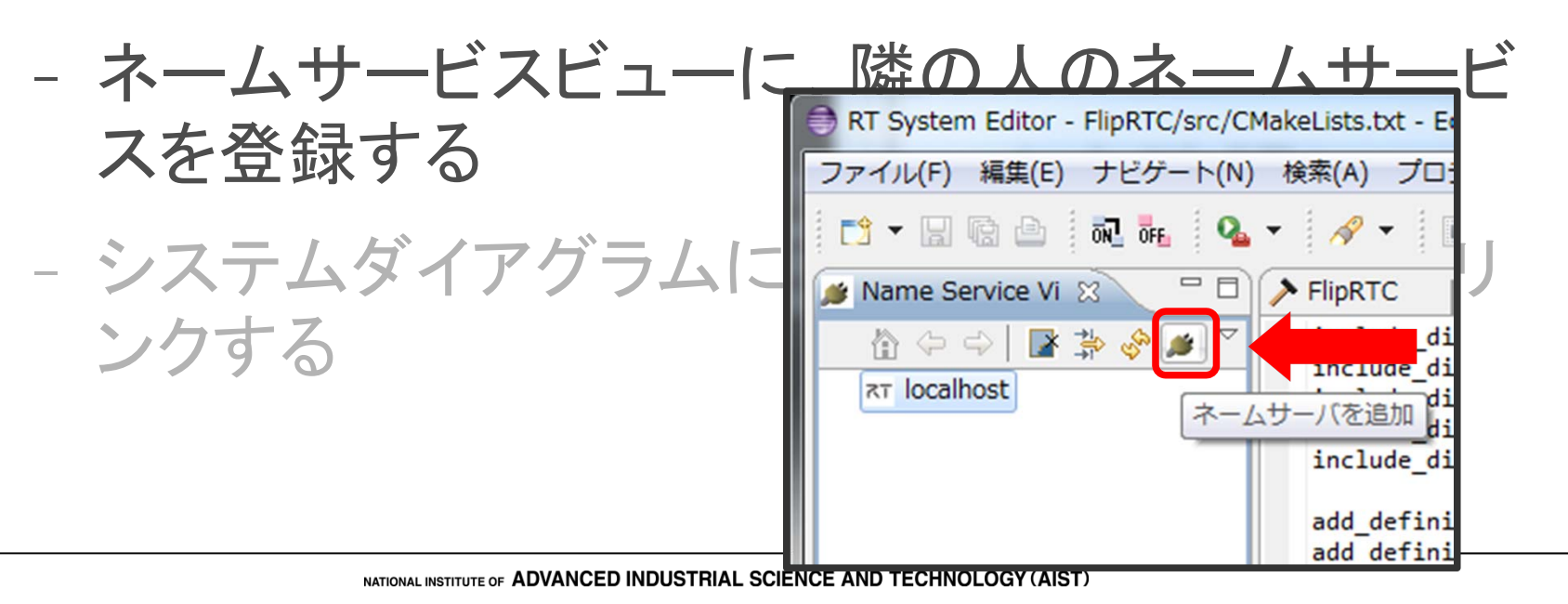

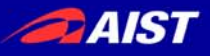

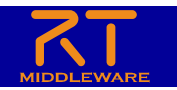

- ネットワークを確認し、rtc.confを作成する
- RTコンポーネントを再起動する
- RTSystemEditerを起動する
- ネームサービスビューに、隣の人のネームサービ スを登録する
- システムダイアグラムに表示し、データポートをリンクする

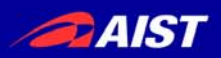

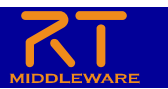

#### ☆お疲れ様でした☆